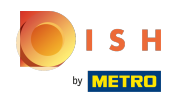

La première étape consiste à ouvrir booq.platform. Pour modifer les groupes d'utilisateurs existants, cliquez sur l'icône du stylo à côté du groupe d'utilisateurs

| <b>0000</b> v2.26.0 |                            | (V) Démo vidéo HD Français 0                      | Or Tutoriels booq     Dooq_fr_video@hd.digital      ✓    |
|---------------------|----------------------------|---------------------------------------------------|----------------------------------------------------------|
| « Mi                | inimiser menu              | Groupes d'utilisateurs (3 groupes d'utilisateurs) |                                                          |
| ٢                   | Articles 🗸                 | Q Taper pour chercher                             | i≡ Afficher 50 × données + Ajouter groupe d'utilisateurs |
| ~                   | Finances 🗸                 | Nom                                               |                                                          |
| \$                  | Administrator ^<br>Général | C D D Enterprise Admin                            |                                                          |
|                     | Facilités de production    | 🖉 🔂 🛍 Bediende                                    |                                                          |
|                     | Zones<br>Tiroirs-caisses   | C 🛈 Manager                                       |                                                          |
|                     | Imprimantes                |                                                   |                                                          |
|                     | Liens app                  |                                                   |                                                          |
|                     | Plan de table              |                                                   |                                                          |
|                     | Utilisateurs               |                                                   |                                                          |
|                     | Groupes d'utilisateurs     |                                                   |                                                          |
|                     | Appareils POS              |                                                   |                                                          |
|                     | Types de plats             |                                                   |                                                          |
|                     | Clients                    |                                                   |                                                          |
|                     | Devises                    |                                                   |                                                          |
|                     | Groupes CA                 |                                                   |                                                          |
|                     | Écrans clients             |                                                   |                                                          |
|                     | Traductions                |                                                   |                                                          |
|                     | Profils d'emballage        |                                                   |                                                          |
|                     | Payer 🗸                    |                                                   |                                                          |
| Ä                   | Self-service v             | 1                                                 |                                                          |

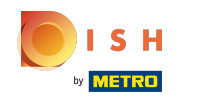

() Cliquez sur Nom pour modifier le nom du groupe d'utilisateurs.

| <b>0000</b> v2.26.0 (V           | Modifier groupe     | Groupe utilisateurs      |         |                            |                                               |                 | Fermer 🛞                       |
|----------------------------------|---------------------|--------------------------|---------|----------------------------|-----------------------------------------------|-----------------|--------------------------------|
| « Minimiser menu                 | Groupe utilisateurs | Nom <sup>*</sup> Manager |         |                            | Type* Uti                                     | lisateur app    | ~                              |
| 😚 Articles 🗸 🗸                   |                     | Permissions              |         |                            |                                               | Identification  |                                |
| Ar Finances ✓                    |                     | Permissions              | O Aucun | Sans cod<br>de<br>responsa | Un code<br>de<br>responsa<br>est<br>obligatoi | Votre référence | 8217edf8-c7af-45be-bf46-490042 |
| Général                          |                     | Administrator            |         | ۲                          |                                               |                 |                                |
| Facilités de production<br>Zones |                     | Print shifts             |         | ۲                          |                                               |                 |                                |
| Tiroirs-caisses                  |                     | Print open shifts        |         | ۲                          |                                               |                 |                                |
| Imprimantes                      |                     | Delete orderitems        |         |                            |                                               |                 |                                |
| Liens app                        |                     | Páquyrir commando        |         |                            |                                               |                 |                                |
| Plan de table                    |                     | Reduvni commande         |         |                            |                                               |                 |                                |
| Groupes d'utilisateurs           |                     | Transfert commande       |         | ۲                          |                                               |                 |                                |
| Appareils POS                    |                     | Transactions caisse      |         | ۲                          |                                               |                 |                                |
| Types de plats                   |                     | Sélection grille de prix |         |                            |                                               |                 |                                |
| Clients                          |                     |                          |         | -                          |                                               |                 |                                |
| Devises                          |                     | On account payment       |         |                            |                                               |                 |                                |
| Groupes CA                       |                     | Stock edit               |         | ۲                          |                                               |                 |                                |
| Écrans clients                   |                     | Stock print              |         |                            |                                               |                 |                                |
| Profils d'emballage              |                     |                          |         | 0                          |                                               |                 |                                |
|                                  |                     | Remise prédéfinie        |         | ۲                          |                                               |                 |                                |
| 📄 Payer 🗸 🗸                      |                     | Give free discount       |         |                            |                                               |                 |                                |
| ݤ Self-service ✓                 |                     |                          |         |                            |                                               |                 | Sauvegarder                    |

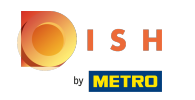

 Les permissions du groupe d'utilisateurs peuvent être sélectionnées en cliquant sur Aucun, Sans code de responsable et Un code de responsable est obligatoire. Remarque : vous ne pouvez cocher qu'une seule des trois permissions.

| <b>0000</b> v2.26.0 (V         | Modifier groupe     | Groupe utilisateurs      |       |          |                           |                 | FERMER 🛞                       |
|--------------------------------|---------------------|--------------------------|-------|----------|---------------------------|-----------------|--------------------------------|
|                                | u utilisateurs      | Nom* Manager             |       |          | Type* Uti                 | lisateur app    | ~                              |
| GI                             | Groupe utilisateurs |                          |       |          |                           |                 |                                |
| 🕅 Articles 🗸                   |                     | Permissions              |       |          |                           | Identification  |                                |
| $\gamma$ Finances $\checkmark$ |                     | Permissions              | Aucun | Sans cod | Un code<br>de<br>responsa | Votre référence | 8217edf8-c7af-45be-bf46-490042 |
| ố Administrator ^              |                     |                          | 0     | responsa | est<br>obligatoi          | ID              | 1700                           |
| Général                        |                     | ∧ Administrator          |       | ٢        |                           |                 |                                |
| Facilités de production        |                     | Print shifts             |       |          |                           |                 |                                |
| Zones                          |                     |                          |       | 0        |                           |                 |                                |
| Tiroirs-caisses                |                     | Print open shifts        |       |          |                           |                 |                                |
| Imprimantes                    |                     | Delete orderitems        |       |          |                           |                 |                                |
| Liens app<br>Plan de table     |                     | Réouvrir commande        |       |          |                           |                 |                                |
| Utilisateurs                   |                     |                          |       | -        |                           |                 |                                |
| Groupes d'utilisateurs         |                     | Transfert commande       |       |          |                           |                 |                                |
| Appareils POS                  |                     | Transactions caisse      |       | ۲        |                           |                 |                                |
| Types de plats                 |                     | Sélection grille de prix |       |          |                           |                 |                                |
| Clients                        |                     |                          |       | •        |                           |                 |                                |
| Devises                        |                     | On account payment       |       | ٢        |                           |                 |                                |
| Groupes CA                     |                     | Stock edit               |       | ۲        |                           |                 |                                |
| Écrans clients                 |                     | Stock print              |       |          |                           |                 |                                |
| Traductions                    |                     | Stock print              |       |          |                           |                 |                                |
| Profils d'emballage            |                     | Remise prédéfinie        |       | ۲        |                           |                 |                                |
| 🖂 Payer 🗸 🗸                    |                     | Give free discount       |       |          |                           |                 |                                |
| े़ Self-service ✓              |                     |                          |       |          |                           |                 | Sauvegarder                    |

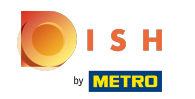

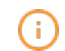

# Cliquez sur les permissions que vous souhaitez donner. Remarque : n'oubliez pas de faire défiler la liste vers le bas pour obtenir d'autres permissions.

| 6000    | v2.26.0                | (V) | Modifier groupe            | Group | oe utilisateurs          |       |                |                           |                 | FERMER 🔇                       | 9 |
|---------|------------------------|-----|----------------------------|-------|--------------------------|-------|----------------|---------------------------|-----------------|--------------------------------|---|
| u Minin |                        |     | d utilisateurs             | Nom*  | Manager                  |       |                | Type* Uti                 | lisateur app    | *                              |   |
|         |                        | Gr  | <b>Groupe utilisateurs</b> |       |                          |       |                |                           |                 |                                |   |
| 🕅 AI    | rticles 🗸 🗸            | c   | _                          | Permi | ssions                   |       |                |                           | Identification  |                                |   |
| -∿- Fi  | inances 🗸 🗸            |     |                            | Perm  | issions                  | Aucun | Sans cod<br>de | Un code<br>de<br>responsa | Votre référence | 8217edf8-c7af-45be-bf46-490042 |   |
| 63 A    | dministrator ^         |     |                            |       |                          |       | responsa       | obligatoi                 | ID              | 1700                           | J |
| G       | énéral                 |     |                            | ~ Ac  | Iministrator             |       | ۲              | 0                         |                 |                                | J |
| Fa      | acilités de production |     |                            |       | Print shifts             |       |                | 0                         |                 |                                | J |
| Zo      | ones                   |     |                            | _     |                          |       | -              | <u> </u>                  |                 |                                | J |
| Ti      | iroirs-caisses         |     |                            |       | Print open shifts        |       |                | 0                         |                 |                                | J |
| In      | nprimantes             |     |                            |       | Delete orderitems        |       | ۲              | 0                         |                 |                                | J |
| Li      | iens app               |     |                            |       | _/                       |       | 0              | ~                         |                 |                                | J |
| PI      | lan de table           |     |                            |       | Réouvrir commande        |       |                | 0                         |                 |                                | н |
| UI      | tilisateurs            |     |                            |       | Transfert commande       |       | ۲              | 0                         |                 |                                | J |
| Gi      | roupes d'utilisateurs  |     |                            |       | Transactions caisso      |       |                | 0                         |                 |                                |   |
| AI<br>- | pparells POS           |     |                            |       |                          |       |                | 0                         |                 |                                |   |
| i y     | ypes de plats          |     |                            |       | Sélection grille de prix |       | ۲              | 0                         |                 |                                |   |
|         | avisos                 |     |                            |       | On account payment       |       |                | $\bigcirc$                |                 |                                |   |
| G       | rounes CA              |     |                            |       |                          |       | 0              | -                         |                 |                                |   |
| É       | crans clients          |     |                            |       | Stock edit               |       | ۲              | 0                         |                 |                                |   |
| Tr      | raductions             |     |                            |       | Stock print              |       | ۲              | 0                         |                 |                                |   |
| Pr      | rofils d'emballage     |     |                            |       | Remise prédéfinie        |       | ۲              | 0                         |                 |                                |   |
| 😑 Pa    | ayer 🗸                 |     |                            |       | Give free discount       | 0     |                | 0                         |                 |                                |   |
| יִם Se  | elf-service 🗸          | -   |                            |       |                          |       |                |                           |                 | Sauvegarder                    |   |

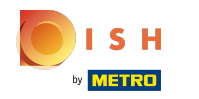

#### () Cliquez sur Sauvegarder pour confirmer les modifications.

| <b>0000</b> v2.26.0 (V           | Modifier groupe    | Groupe utilisateurs      |       |                            |                                               |                 | FERMER 🗵                       | ) |
|----------------------------------|--------------------|--------------------------|-------|----------------------------|-----------------------------------------------|-----------------|--------------------------------|---|
| « Minimiser menu                 | 이 아이들 utilisateurs | Nom* Manager             |       |                            | Type* Ut                                      | ilisateur app   | ~                              |   |
| 😚 Articles 🗸 🗸                   |                    | Permissions              |       |                            |                                               | Identification  |                                |   |
| -√- Finances ✓                   |                    | Permissions              | Aucun | Sans cod<br>de<br>responsa | Un code<br>de<br>responsa<br>est<br>obligatoi | Votre référence | 8217edf8-c7af-45be-bf46-490042 |   |
| Général                          |                    | ∧ Administrator          |       | ۲                          |                                               |                 |                                |   |
| Facilités de production<br>Zones |                    | Print shifts             |       | ۲                          |                                               |                 |                                |   |
| Tiroirs-caisses                  |                    | Print open shifts        |       | ۲                          |                                               |                 |                                |   |
| Imprimantes                      |                    | Delete orderitems        |       |                            |                                               |                 |                                |   |
| Liens app<br>Plan de table       |                    | Réouvrir commande        |       | ٢                          |                                               |                 |                                |   |
| Utilisateurs                     |                    | Transfert commande       |       |                            |                                               |                 |                                |   |
| Groupes d'utilisateurs           |                    | Transations asissa       |       |                            |                                               |                 |                                |   |
| Appareils POS                    |                    | Transactions cause       |       |                            |                                               |                 |                                |   |
| Clients                          |                    | Sélection grille de prix |       | $\odot$                    |                                               |                 |                                |   |
| Devises                          |                    | On account payment       |       | ٢                          |                                               |                 |                                |   |
| Groupes CA                       |                    | Stock edit               |       | ۲                          |                                               |                 |                                |   |
| Écrans clients                   |                    | Stock print              |       |                            |                                               |                 |                                |   |
| Profils d'emballage              |                    | Remise prédéfinie        |       | •                          |                                               |                 |                                |   |
| 🖯 Payer 🗸 🗸                      |                    | Give free discount       |       | $\bigcirc$                 |                                               |                 |                                |   |
|                                  |                    |                          |       |                            |                                               |                 | Sauvegarder                    |   |

#### () Cliquez sur l'icône de copie pour dupliquer un groupe d'utilisateurs existant.

| V2.26.0                            | (V) Démo vidéo HD Français 0                      | 😚 Tutoriels booq               | booq_fr_video@hd.digital v      |
|------------------------------------|---------------------------------------------------|--------------------------------|---------------------------------|
| « Minimiser menu                   | Groupes d'utilisateurs (3 groupes d'utilisateurs) |                                |                                 |
| 🕎 Articles 🗸 🗸                     | Q Taper pour chercher                             | i≡ Afficher <b>50</b> ∨données | + Ajouter groupe d'utilisateurs |
| $\sim$ Finances $\sim$             | Nom                                               |                                |                                 |
| Administrator                      | C m Enterprise Admin                              |                                |                                 |
| General<br>Facilités de production | 🖉 🔁 🛍 Bediende                                    |                                |                                 |
| Zones<br>Tiroirs-caisses           | C 🗈 Manager                                       |                                |                                 |
| Imprimantes                        |                                                   |                                |                                 |
| Liens app                          |                                                   |                                |                                 |
| Plan de table                      |                                                   |                                |                                 |
| Utilisateurs                       |                                                   |                                |                                 |
| Groupes d'utilisateurs             |                                                   |                                |                                 |
| Appareils POS                      |                                                   |                                |                                 |
| Types de plats                     |                                                   |                                |                                 |
| Clients                            |                                                   |                                |                                 |
| Devises                            |                                                   |                                |                                 |
| Groupes CA                         |                                                   |                                |                                 |
| Écrans clients                     |                                                   |                                |                                 |
| Traductions                        |                                                   |                                |                                 |
| Profils d'emballage                |                                                   |                                |                                 |
| 🗖 Payer 🗸 🗸                        |                                                   |                                |                                 |
| ្ច្រ Self-service 🗸                | 1                                                 |                                |                                 |

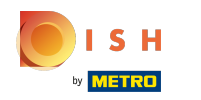

### () Cliquez sur le champ de texte Nom pour modifier le nom.

| <b>0000</b> v2.26.0     | (V) Ajouter groupe        | Groupe utilisateurs      |       |                            |                                               |                                 | FERMER 🗙    |
|-------------------------|---------------------------|--------------------------|-------|----------------------------|-----------------------------------------------|---------------------------------|-------------|
| « Minimiser menu        | Gru R Groupe utilisateurs | Nom <sup>®</sup> Manager |       |                            | Type* Uti                                     | ilisateur app                   | ~           |
| 😚 Articles 🗸 🗸          | c                         | Permissions              |       |                            |                                               | Identification                  |             |
| √r Finances v           |                           | Permissions              | Aucun | Sans cod<br>de<br>responsa | Un code<br>de<br>responsa<br>est<br>obligatoi | Votre référence                 |             |
| Général                 |                           | ∧ Administrator          |       | •                          |                                               |                                 |             |
| Facilités de production |                           | Print shifts             |       | •                          |                                               |                                 |             |
| Tiroirs-caisses         |                           | Print open shifts        |       | •                          |                                               |                                 |             |
| Imprimantes             |                           | Delete orderitems        |       |                            |                                               |                                 |             |
| Liens app               |                           |                          |       |                            |                                               |                                 |             |
| Plan de table           |                           | Réouvrir commande        |       | •                          |                                               |                                 |             |
| Utilisateurs            |                           | Transfert commande       |       | •                          |                                               |                                 |             |
| Groupes d'utilisateurs  |                           | Transactions caisse      |       |                            |                                               |                                 |             |
| Types de plats          |                           |                          |       |                            |                                               |                                 |             |
| Clients                 |                           | Sélection grille de prix |       | •                          |                                               |                                 |             |
| Devises                 |                           | On account payment       |       | •                          |                                               |                                 |             |
| Groupes CA              |                           | Stock edit               |       |                            |                                               |                                 |             |
| Écrans clients          |                           |                          |       |                            |                                               |                                 |             |
| Traductions             |                           | Stock print              |       | •                          |                                               |                                 |             |
| Profils d'emballage     |                           | Remise prédéfinie        |       | •                          |                                               |                                 |             |
| 🖿 Payer 🗸 🗸             |                           | Give free discount       |       | $\bigcirc$                 |                                               |                                 |             |
| Ç⊐ Self-service ✓       |                           |                          |       |                            | Sau                                           | vegarder et en ajouter un autre | Sauvegarder |

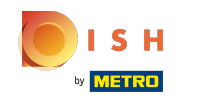

()

# Ajustez ou modifiez les <mark>permissions</mark> en cliquant sur celles que vous préférez. <mark>Remarque : n'oubliez pas de faire défiler la liste vers le bas pour obtenir d'autres permissions.</mark>

| <b>booq</b> v2.26.0 (V  | Ajouter groupe Gro  | oupe utilisateurs        |       |                            |                                  |                                 | FERMER      | $\otimes$ |
|-------------------------|---------------------|--------------------------|-------|----------------------------|----------------------------------|---------------------------------|-------------|-----------|
| « Minimiser menu        | Nor                 | m* Manager               |       |                            | Type* Ut                         | ilisateur app                   | ~           |           |
| Gr                      | Groupe utilisateurs |                          |       |                            |                                  | •                               |             |           |
| 🕆 Articles              | Pe                  | rmissions                |       |                            |                                  | Identification                  |             |           |
| √r Finances ✓           | Р                   | ermissions               | Aucun | Sans cod<br>de<br>responsa | Un code<br>de<br>responsa<br>est | Votre référence                 |             |           |
| १०३ Administrator 🔨     |                     |                          |       | _                          | obligatoi                        | ID                              |             |           |
| Général                 | 1                   | Administrator            |       |                            | 0                                |                                 |             |           |
| Facilités de production |                     | Print shifts             |       |                            | 0                                |                                 |             | - 1       |
| Zones                   |                     |                          |       | -                          |                                  |                                 |             |           |
| Tiroirs-caisses         |                     | Print open shifts        |       |                            | 0                                |                                 |             |           |
| Imprimantes             |                     | Delete orderitems        |       | •                          | С                                |                                 |             |           |
| Liens app               |                     | Décurrie commande        |       |                            |                                  |                                 |             |           |
| Plan de table           |                     | Reouvrir commande        |       |                            | 0                                |                                 |             |           |
| Utilisateurs            |                     | Transfert commande       |       |                            | 0                                |                                 |             |           |
| Groupes d'utilisateurs  |                     | Transactions caisso      |       |                            | _                                |                                 |             |           |
| Appareils POS           |                     | Transactions cause       |       |                            |                                  |                                 |             |           |
| Types de plats          |                     | Sélection grille de prix |       |                            | Э                                |                                 |             |           |
| Clients                 |                     | On account payment       |       |                            |                                  |                                 |             |           |
| Devises                 |                     |                          |       |                            |                                  |                                 |             |           |
| Groupes CA              |                     | Stock edit               |       |                            | 0                                |                                 |             |           |
| Ecrans clients          |                     | Stock print              |       |                            | $\sim$                           |                                 |             |           |
| Traductions             |                     |                          |       | •                          |                                  |                                 |             |           |
| Profils d'emballage     |                     | Remise prédéfinie        |       |                            | 0                                |                                 |             |           |
| 📄 Payer 🗸 🗸             |                     | Give free discount       | 0     |                            |                                  |                                 |             |           |
| 및 Self-service v        |                     |                          |       |                            | Sau                              | vegarder et en ajouter un autre | Sauvegarder |           |

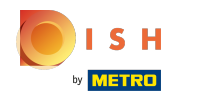

#### () Cliquez sur Sauvegarder pour confirmer les modifications.

| <b>0000</b> v2.26.0 (V           | Ajouter groupe<br>d'utilisateurs | Groupe utilisateurs      |       |                            |                                  |                                  | FERMER 🚫    |
|----------------------------------|----------------------------------|--------------------------|-------|----------------------------|----------------------------------|----------------------------------|-------------|
| « Minimiser menu                 | Groupe utilisateurs              | Nom* Manager             |       |                            | Type* Ut                         | ilisateur app                    | ~           |
| 😚 Articles 🗸                     | _                                | Permissions              |       |                            |                                  | Identification                   |             |
| -√ Finances ✓                    |                                  | Permissions              | Aucun | Sans cod<br>de<br>responsa | Un code<br>de<br>responsa<br>est | Votre référence                  |             |
| ري Administrator م<br>Général    |                                  | ∧ Administrator          |       | •                          | obligatoi                        | ID                               |             |
| Facilités de production<br>Zones |                                  | Print shifts             |       | •                          |                                  |                                  |             |
| Tiroirs-caisses                  |                                  | Print open shifts        |       | •                          |                                  |                                  |             |
| Imprimantes<br>Liens app         |                                  | Delete orderitems        |       | •                          |                                  |                                  |             |
| Plan de table                    |                                  | Réouvrir commande        |       | •                          |                                  |                                  |             |
| Utilisateurs                     |                                  | Transfert commande       |       | •                          |                                  |                                  |             |
| Appareils POS                    |                                  | Transactions caisse      |       | •                          |                                  |                                  |             |
| Types de plats                   |                                  | Sélection grille de prix |       | •                          |                                  |                                  |             |
| Clients<br>Devises               |                                  | On account payment       |       | •                          |                                  |                                  |             |
| Groupes CA                       |                                  | Stock edit               |       | •                          |                                  |                                  |             |
| Ecrans clients<br>Traductions    |                                  | Stock print              |       | •                          |                                  |                                  |             |
| Profils d'emballage              |                                  | Remise prédéfinie        |       | •                          |                                  |                                  |             |
| 🗖 Payer 🗸 🗸                      |                                  | Give free discount       |       | <b>()</b>                  |                                  |                                  |             |
| ∑ Self-service ✓                 |                                  |                          |       |                            | Sau                              | uvegarder et en ajouter un autre | Sauvegarder |

METRO

#### (i) Cliquez sur + Ajouter groupe d'utilisateurs pour ajouter un nouveau groupe d'utilisateurs.

| V2.26.0                          | (V) Démo vidéo HD Français 🛈                      | 😚 Tutoriels booq               | booq_fr_video@hd.digital v      |
|----------------------------------|---------------------------------------------------|--------------------------------|---------------------------------|
| « Minimiser menu                 | Groupes d'utilisateurs (4 groupes d'utilisateurs) |                                |                                 |
| 🕎 Articles 🗸 🗸                   | Q Taper pour chercher                             | i≡ Afficher <b>50</b> ~données | + Ajouter groupe d'utilisateurs |
| √ Finances ✓                     | Nom                                               |                                |                                 |
| Administrator      Administrator | C 🔂 Enterprise Admin                              |                                |                                 |
| Facilités de production          | 🖉 🔁 🗊 Manager                                     |                                |                                 |
| Zones<br>Tiroirs-caisses         | C G D Bediende                                    |                                |                                 |
| Imprimantes                      | √ the manager                                     |                                |                                 |
| Liens app<br>Plan de table       |                                                   |                                |                                 |
| Utilisateurs                     |                                                   |                                |                                 |
| Groupes d'utilisateurs           |                                                   |                                |                                 |
| Appareils POS                    |                                                   |                                |                                 |
| Clients                          |                                                   |                                |                                 |
| Devises                          |                                                   |                                |                                 |
| Groupes CA                       |                                                   |                                |                                 |
| Traductions                      |                                                   |                                |                                 |
| Profils d'emballage              |                                                   |                                |                                 |
| 🗖 Payer 🗸 🗸                      |                                                   |                                |                                 |
| ঢ় Self-service ∽                | 1                                                 |                                |                                 |

ISH Metro

#### () Cliquez sur le champ de texte à côté de Nom\* et saisissez le nouveau nom du groupe d'utilisateurs.

| <b>0000</b> v2.26.0 (* | <ul> <li>Ajouter groupe<br/>d'utilisateurs</li> </ul> | Groupe utilisateurs |       |           |                           | FERMER 🛞                                                                                                  |
|------------------------|-------------------------------------------------------|---------------------|-------|-----------|---------------------------|----------------------------------------------------------------------------------------------------|
| « Minimiser menu       | Groupe utilisateurs                                   | Nom*                |       |           | Type* Util                | isateur backoffice ~                                                                                      |
| 🕅 Articles 🗸 🗸         | c                                                     | Permissions         |       |           |                           | Zones                                                                                                    |
| √ Finances ✓           |                                                       | Autorisation        | Aucun | CLecture  | Lecture<br>et<br>écriture | Ce groupe utilise le lieu de l'utilisateur<br>À quoi l'utilisateur a-t-il accès ? Select all Deselect all |
| ତ Administrator ^      |                                                       | ✓ Articles          | ۲     |           |                           | V) Démo vidéo HD Français                                                                                 |
| Général                |                                                       | ✓ Administrator     |       |           |                           |                                                                                                    |
| Zones                  |                                                       |                     | •     |           |                           | Démo vidéo HD Français                                                                                    |
| Tiroirs-caisses        |                                                       | Autorisation        | Aucun | Aujourd'ł | O Tous                    | Envoyer programme de caisse                                                                               |
| Imprimantes            |                                                       | ✓ Financier         |       |           |                           |                                                                                                    |
| Liens app              |                                                       |                     | •     |           |                           | L'utilisateur/le groupe peut envoyer le programme de<br>caisse                                            |
| Plan de table          |                                                       |                     |       |           |                           | Non                                                                                                    |
| Utilisateurs           |                                                       |                     |       |           |                           |                                                                                                    |
| Groupes d'utilisateurs |                                                       |                     |       |           |                           | Identification                                                                                            |
| Appareils POS          |                                                       |                     |       |           |                           | Votro rófóronco                                                                                           |
| Types de plats         |                                                       |                     |       |           |                           | votre reference                                                                                           |
| Clients                |                                                       |                     |       |           |                           | ID                                                                                                    |
| Devises                |                                                       |                     |       |           |                           |                                                                                                    |
| Groupes CA             |                                                       |                     |       |           |                           |                                                                                                    |
| Écrans clients         |                                                       |                     |       |           |                           |                                                                                                    |
| Traductions            |                                                       |                     |       |           |                           |                                                                                                    |
| Profils d'emballage    |                                                       |                     |       |           |                           |                                                                                                    |
| 🖂 Payer 🗸 🗸            |                                                       |                     |       |           |                           |                                                                                                    |
| ∵ Self-service ✓       |                                                       |                     |       |           | Sauv                      | vegarder et en ajouter un autre Sauvegarder                                                               |

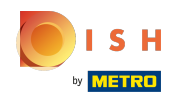

Cliquez sur Type\* pour sélectionner le type d'utilisateur. Choisissez entre l'utilisateur du backoffice ou l'utilisateur de l'application.

| <b>0000</b> v2.26.0     | (V | Ajouter groupe      | Groupe utilisateurs |       |          |                           | Fermer 🛞                                                                                                  |
|-------------------------|----|---------------------|---------------------|-------|----------|---------------------------|----------------------------------------------------------------------------------------------------|
| « Minimiser menu        | G  | Groupe utilisateurs | Nom*                |       |          | Type*                     | Itilisateur backoffice V                                                                                  |
| 🕆 Articles 🗸            |    |                     | Permissions         |       |          |                           | Zones                                                                                                    |
| √, Finances ✓           |    |                     | Autorisation        | Aucun | CLecture | Lecture<br>et<br>écriture | Ce groupe utilise le lieu de l'utilisateur<br>À quoi l'utilisateur a-t-il accès ? Select all Deselect all |
| وي Administrator        |    |                     | ✓ Articles          | ۲     |          |                           | ∧ □ (V) Démo vidéo HD Francais                                                                            |
| Facilités de production |    |                     | ~ Administrator     | ۲     |          |                           |                                                                                                    |
| Zones                   |    |                     | Autorication        | Augun |          | Tours                     | Demo video HD Français                                                                                    |
| Tiroirs-caisses         |    |                     | Autonsation         | Aucun |          | lous                      | Envoyer programme de caisse                                                                               |
| Imprimantes             |    |                     | ✓ Financier         | ۲     |          |                           | L'utilisateur/le groupe peut envoyer le programme de                                                      |
| Liens app               |    |                     |                     |       |          |                           | caisse                                                                                                    |
| Plan de table           |    |                     |                     |       |          |                           | Non                                                                                                    |
| Otilisateurs            |    |                     |                     |       |          |                           |                                                                                                    |
| Groupes d'utilisateurs  |    |                     |                     |       |          |                           | Identification                                                                                            |
| Types de plats          |    |                     |                     |       |          |                           | Votre référence                                                                                           |
| Clients                 |    |                     |                     |       |          |                           |                                                                                                    |
| Devises                 |    |                     |                     |       |          |                           | D                                                                                                    |
| Groupes CA              |    |                     |                     |       |          |                           |                                                                                                    |
| Écrans clients          |    |                     |                     |       |          |                           |                                                                                                    |
| Traductions             |    |                     |                     |       |          |                           |                                                                                                    |
| Profils d'emballage     |    |                     |                     |       |          |                           |                                                                                                    |
|                         |    |                     |                     |       |          |                           |                                                                                                    |
| Payer 🗸 🗸               |    |                     |                     |       |          |                           |                                                                                                    |
| ेः Self-service 🗸       |    |                     |                     |       |          | Sa                        | uvegarder et en ajouter un autre Sauvegarder                                                              |

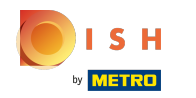

()

# Pour utiliser les zones d'autorisation des utilisateurs, cochez la case suivante. Remarque : En cochant cette case, toutes les zones sont sélectionnées.

| boo  | V2.26.0                         | (V) | Ajouter groupe        | Grou     | pe utilisateurs |       |           |          |                 | Fermer 🛞                                                                                                  |
|------|---------------------------------|-----|-----------------------|----------|-----------------|-------|-----------|----------|-----------------|----------------------------------------------------------------------------------------------------|
| « Mi |                                 | Gr  | ि Groupe utilisateurs | Nom*     | Usergroup Test1 |       |           | Туре     | e* Uti          | isateur backoffice 🗸                                                                                      |
| ٩    | Articles 🗸 🗸                    |     |                       | Perm     | issions         |       |           |          |                 | Zones                                                                                                    |
| ~    | Finances 🗸                      | I   |                       | Auto     | prisation       | Aucun | O Lecture | et<br>éc | cture<br>riture | Ce groupe utilise le lieu de l'utilisateur<br>À quoi l'utilisateur a-t-il accès ? Select all Deselect all |
|      | Administrator                   |     |                       | ~ A      | rticles         | ۲     |           |          |                 | ∧ ☑ (V) Démo vidéo HD Français                                                                            |
|      | Facilités de production         |     |                       | ~ A      | dministrator    | ۲     |           |          |                 | Démo vidéo HD Français                                                                                    |
|      | Zones<br>Tiroirs-caisses        |     |                       | Auto     | prisation       | Aucun | Aujourd't | 🔵 То     | us              | Envoyer programme de caisse                                                                               |
|      | Imprimantes                     |     |                       | $\sim$ F | inancier        | ۲     |           |          |                 | L'utilisateur/le groupe peut envoyer le programme de                                                      |
|      | Plan de table<br>Utilisateurs   | I   |                       |          |                 |       |           |          |                 | Non                                                                                                    |
|      | Groupes d'utilisateurs          |     |                       |          |                 |       |           |          |                 | Identification                                                                                            |
|      | Appareils POS<br>Types de plats |     |                       |          |                 |       |           |          |                 | Votre référence                                                                                           |
|      | Clients                         |     |                       |          |                 |       |           |          |                 | ID                                                                                                    |
|      | Devises                         |     |                       |          |                 |       |           |          |                 |                                                                                                    |
|      | Groupes CA<br>Écrans clients    |     |                       |          |                 |       |           |          |                 |                                                                                                    |
|      | Traductions                     |     |                       |          |                 |       |           |          |                 |                                                                                                    |
|      | Profils d'emballage             |     |                       |          |                 |       |           |          |                 |                                                                                                    |
|      | Payer 🗸                         |     |                       |          |                 |       |           |          |                 |                                                                                                    |
| Ŕ    | Self-service 🗸                  |     |                       |          |                 |       |           |          | Sau             | vegarder et en ajouter un autre                                                                           |

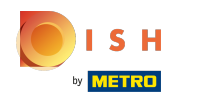

(i)

En cochant directement la case de la zone d'autorisation préférée, toutes les zones ne seront pas cochées automatiquement.

| <b>0000</b> v2.26.0     | (V) | Ajouter groupe      | Groupe utilisateurs  |       |             |                           | Fermer 🛞                                                                                                  |
|-------------------------|-----|---------------------|----------------------|-------|-------------|---------------------------|----------------------------------------------------------------------------------------------------|
| « Minimiser menu        | Gr  | Groupe utilisateurs | Nom* Usergroup Test1 |       |             | Type* Util                | isateur backoffice ~                                                                                      |
| 🕆 Articles 🗸            | c   | _                   | Permissions          |       |             |                           | Zones                                                                                                    |
| -√- Finances ✓          | I   |                     | Autorisation         | Aucun | CLecture    | Lecture<br>et<br>écriture | Ce groupe utilise le lieu de l'utilisateur<br>À quoi l'utilisateur a-t-il accès ? Select all Deselect all |
| 성향 Administrator ^      |     |                     | $\vee$ Articles      | ۲     |             |                           | (V) Démo vidéo HD Français                                                                                |
| Facilités de production |     |                     | $\vee$ Administrator | ۲     |             |                           |                                                                                                    |
| Zones                   |     |                     | Autorisation         | Aucun | O Aujourd'ł | O Tous                    |                                                                                                    |
| Tiroirs-caisses         |     |                     |                      |       |             |                           | Envoyer programme de caisse                                                                               |
| Liens app               |     |                     | ✓ Financier          |       |             |                           | L'utilisateur/le groupe peut envoyer le programme de                                                      |
| Plan de table           |     |                     |                      |       |             |                           | Non                                                                                                    |
| Utilisateurs            |     |                     |                      |       |             |                           | 0                                                                                                    |
| Groupes d'utilisateurs  |     |                     |                      |       |             |                           | Identification                                                                                            |
| Appareils POS           |     |                     |                      |       |             |                           | Votre référence                                                                                           |
| Types de plats          |     |                     |                      |       |             |                           |                                                                                                    |
| Clients                 |     |                     |                      |       |             |                           | ID                                                                                                    |
| Devises                 |     |                     |                      |       |             |                           |                                                                                                    |
| Groupes CA              |     |                     |                      |       |             |                           |                                                                                                    |
| Ecrans clients          |     |                     |                      |       |             |                           |                                                                                                    |
| Traductions             |     |                     |                      |       |             |                           |                                                                                                    |
| Profils d'emballage     |     |                     |                      |       |             |                           |                                                                                                    |
| 🗖 Payer 🗸 🗸             |     |                     |                      |       |             |                           |                                                                                                    |
| े़ Self-service ∽       |     |                     |                      |       |             | Sauv                      | regarder et en ajouter un autre                                                                           |

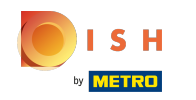

()

Cliquez sur le bouton suivant pour permettre à l'utilisateur (groupe) de transmettre le programme de caisse enregistreuse. Remarque : le bouton devient bleu s'il est activé.

| boc  | <b>V</b> 2.26.0               | (V) | Ajouter groupe<br>d'utilisateurs | Groupe utilisateurs  |       |           |                           | fermer 🛞                                                                                                  |
|------|-------------------------------|-----|----------------------------------|----------------------|-------|-----------|---------------------------|----------------------------------------------------------------------------------------------------|
| « Mi |                               | Gr  | Q Groupe utilisateurs            | Nom* Usergroup Test1 |       |           | Type* Uti                 | isateur backoffice v                                                                                      |
| ٢    | Articles 🗸 🗸                  |     | _                                | Permissions          |       |           |                           | Zones                                                                                                    |
| ~    | Finances 🗸                    | I   |                                  | Autorisation         | Aucun | CLecture  | Lecture<br>et<br>écriture | Ce groupe utilise le lieu de l'utilisateur<br>À quoi l'utilisateur a-t-il accès ? Select all Deselect all |
|      | Administrator A               |     |                                  | ∨ Articles           | ۲     |           |                           | ∧ ✓ (V) Démo vidéo HD Français                                                                            |
|      | Facilités de production       |     |                                  | $\sim$ Administrator | ۲     |           |                           | Démo vidéo HD Français                                                                                    |
|      | Zones<br>Tiroirs-caisses      |     |                                  | Autorisation         | Aucun | Aujourd'ł | O Tous                    | Envoyer programme de caisse                                                                               |
|      | Imprimantes                   |     |                                  | $\vee$ Financier     | ۲     |           |                           | L'utilisateur/le groupe peut envoyer le programme de                                                      |
|      | Plan de table<br>Utilisateurs |     |                                  |                      |       |           |                           | Non                                                                                                    |
|      | Groupes d'utilisateurs        |     |                                  |                      |       |           |                           | Identification                                                                                            |
|      | Appareils POS                 |     |                                  |                      |       |           |                           | Votre référence                                                                                           |
|      | Clients                       |     |                                  |                      |       |           |                           | ID                                                                                                    |
|      | Devises                       |     |                                  |                      |       |           |                           |                                                                                                    |
|      | Groupes CA<br>Écrans clients  |     |                                  |                      |       |           |                           |                                                                                                    |
|      | Traductions                   |     |                                  |                      |       |           |                           |                                                                                                    |
|      | Profils d'emballage           |     |                                  |                      |       |           |                           |                                                                                                    |
|      | Payer ~                       |     |                                  |                      |       |           |                           |                                                                                                    |
| Ä    | Self-service 🗸                |     |                                  |                      |       |           | Sau                       | vegarder et en ajouter un autre Sauvegarder                                                               |

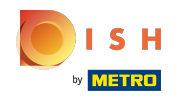

()

Sélectionnez les droits d'autorisation disponibles pour le groupe d'utilisateurs. Décidez entre Aucun, Lecture, Lecture et écriture.

| <b>0000</b> v2.26.0 (V             | Ajouter groupe      | Groupe utilisateurs  |       |           |                           | FERMER 🛞                                                                                                  |
|------------------------------------|---------------------|----------------------|-------|-----------|---------------------------|----------------------------------------------------------------------------------------------------|
| « Minimiser menu                   | Groupe utilisateurs | Nom* Usergroup Test1 |       |           | Type* Util                | isateur backoffice ~                                                                                      |
| 😚 Articles 🗸                       | _                   | Permissions          |       |           |                           | Zones                                                                                                    |
| √ Finances ✓                       |                     | Autorisation         | Aucun | CLecture  | Lecture<br>et<br>écriture | Ce groupe utilise le lieu de l'utilisateur<br>À quoi l'utilisateur a-t-il accès ? Select all Deselect all |
| Cárcími                            |                     | ✓ Articles           | 0     | 0         | 0                         | ∧ ✓ (V) Démo vidéo HD Francais                                                                            |
| General<br>Facilités de production |                     | $\sim$ Administrator | ۲     |           |                           | Démo vidéo HD Français                                                                                    |
| Zones<br>Tiroirs-caisses           |                     | Autorisation         | Aucun | Aujourd't | O Tous                    | Envoyer programme de caisse                                                                               |
| Imprimantes                        |                     | ✓ Financier          | ۲     |           |                           | L'utilisateur/le groupe peut envoyer le programme de                                                      |
| Liens app                          |                     |                      |       |           |                           | caisse                                                                                                    |
| Plan de table                      |                     |                      |       |           |                           | Non                                                                                                    |
| Groupes d'utilisateurs             |                     |                      |       |           |                           | Identification                                                                                            |
| Appareils POS                      |                     |                      |       |           |                           |                                                                                                    |
| Types de plats                     |                     |                      |       |           |                           | Votre référence                                                                                           |
| Clients                            |                     |                      |       |           |                           | ID                                                                                                    |
| Devises                            |                     |                      |       |           |                           |                                                                                                    |
| Groupes CA                         |                     |                      |       |           |                           |                                                                                                    |
| Écrans clients                     |                     |                      |       |           |                           |                                                                                                    |
| Traductions                        |                     |                      |       |           |                           |                                                                                                    |
| Profils d'emballage                |                     |                      |       |           |                           |                                                                                                    |
| Paver                              |                     |                      |       |           |                           |                                                                                                    |
|                                    |                     |                      |       |           | _                         |                                                                                                    |
| Ç Self-service ✓                   |                     |                      |       |           | Sauv                      | vegarder et en ajouter un autre Sauvegarder                                                               |

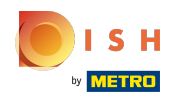

(

Cliquez sur les flèches à côté d'Articles et d'Administrator pour voir toutes les autorisations dans ces catégories.

| <b>0000</b> v2.26.0 (V  | Ajouter groupe      | Groupe utilisateurs  |            |             |                           | FERMER 🛞                                                                                               |
|-------------------------|---------------------|----------------------|------------|-------------|---------------------------|----------------------------------------------------------------------------------------------------|
| « Minimiser menu        | Groupe utilisateurs | Nom* Usergroup Test1 |            |             | Type* Util                | isateur backoffice 🗸                                                                                   |
| 🕆 Articles              |                     | Permissions          |            |             |                           | Zones                                                                                                  |
| √ Finances ✓            |                     | Autorisation         | Aucun      | CLecture    | Lecture<br>et<br>écriture | Ce groupe utilise le lieu de l'utilisateur À quoi l'utilisateur a-t-il accès ? Select all Deselect all |
| () Administrator ^      |                     | ✓ Articles           | ۲          |             |                           | ∧ ☑ (V) Démo vidéo HD Français                                                                         |
| Facilités de production |                     | √ Administrator      | ۲          |             |                           |                                                                                                    |
| Zones                   |                     |                      | <b>•</b> • | <u> </u>    | 0-                        |                                                                                                    |
| Tiroirs-caisses         |                     | Autorisation         | Aucun      | O Aujourd'r | Tous                      | Envoyer programme de caisse                                                                            |
| Imprimantes             |                     | $\vee$ Financier     | ۲          |             |                           | L'utilisateur/le groupe peut envoyer le programme de                                                   |
| Liens app               |                     |                      |            |             |                           | caisse                                                                                                 |
| Plan de table           |                     |                      |            |             |                           | Non                                                                                                    |
| Utilisateurs            |                     |                      |            |             |                           |                                                                                                    |
| Groupes d'utilisateurs  |                     |                      |            |             |                           | Identification                                                                                         |
| Appareils POS           |                     |                      |            |             |                           | Votre référence                                                                                        |
| Clients                 |                     |                      |            |             |                           |                                                                                                    |
| Devises                 |                     |                      |            |             |                           | d                                                                                                    |
| Groupes CA              |                     |                      |            |             |                           |                                                                                                    |
| Écrans clients          |                     |                      |            |             |                           |                                                                                                    |
| Traductions             |                     |                      |            |             |                           |                                                                                                    |
| Profils d'emballage     |                     |                      |            |             |                           |                                                                                                    |
|                         |                     |                      |            |             |                           |                                                                                                    |
| E Payer V               |                     |                      |            |             |                           |                                                                                                    |
| ∑ Self-service ✓        |                     |                      |            |             | Sauv                      | vegarder et en ajouter un autre Sauvegarder                                                            |

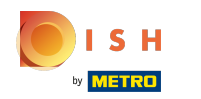

#### () Cochez le cercle à côté de Aucun pour ne donner aucune autorisation.

| <b>0000</b> v2.26.0 (V   | Ajouter groupe<br>d'utilisateurs | Groupe utilisateurs                |            |           |                           | Fermer 🛞                                                                                                    |
|--------------------------|----------------------------------|------------------------------------|------------|-----------|---------------------------|----------------------------------------------------------------------------------------------------|
| « Minimiser menu         | 영 Groupe utilisateurs            | Nom* Usergroup Test1               |            |           | Type*                     | Utilisateur backoffice ~                                                                                                    |
| 😚 Articles 🗸             |                                  | Permissions                        |            |           |                           | Zones                                                                                                    |
| √ Finances ✓             |                                  | Autorisation                       | Aucun      | O Lecture | Lecture<br>et<br>écriture | <ul> <li>Ce groupe utilise le lieu de l'utilisateur</li> <li>À quoi l'utilisateur a-t-il accès ? Select all Deselect all</li> </ul> |
| ېږې Administrator        |                                  | $\vee$ Articles                    | ۲          |           |                           | ∧ □ (V) Démo vidéo HD Français                                                                                                    |
| Facilités de production  |                                  | ∧ Administrator                    | ۲          |           |                           | Démo vidéo HD Français                                                                                                    |
| Zones<br>Tiroirs-caisses |                                  | Établissements                     | ۲          |           |                           |                                                                                                    |
| Imprimantes              |                                  | Zones                              | ٢          |           |                           | Envoyer programme de caisse                                                                                                    |
| Liens app                |                                  | Facilités de production            | $\bigcirc$ |           |                           | L'utilisateur/le groupe peut envoyer le programme de<br>caisse                                                                      |
| Plan de table            |                                  | Tiroire epieros                    |            |           |                           | Non                                                                                                    |
| Utilisateurs             |                                  | Thoms-causes                       |            |           |                           |                                                                                                    |
| Groupes d'utilisateurs   |                                  | Lien app                           | ۲          |           |                           | Identification                                                                                                    |
| Types de plats           |                                  | Utilisateurs/groupes d'utilisateur | ۲          |           |                           | Votre référence                                                                                                    |
| Clients                  |                                  | Clients                            | ۲          |           |                           | ID                                                                                                    |
| Devises                  |                                  | Imprimantes                        |            |           |                           |                                                                                                    |
| Groupes CA               |                                  | imprimantes                        |            |           |                           |                                                                                                    |
| Ecrans clients           |                                  | Table plan                         | ۲          |           |                           |                                                                                                    |
| Profils d'emballage      |                                  | Appareils POS                      | ۲          |           |                           |                                                                                                    |
| 🖹 Payer 🗸 🗸              |                                  | Types de plats                     | ۲          |           |                           |                                                                                                    |
| └─ Self-service ✓        |                                  |                                    |            |           |                           | Sauvegarder et en ajouter un autre Sauvegarder                                                                                      |

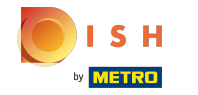

#### () Cliquez sur le cercle à côté de Lecture pour n'accorder que des autorisations de lecture.

| <b>60001</b> v2.26.0 (V) | Ajouter groupe      | Groupe utilisateurs                |         |         |                           | FERMER 🛞                                                                                               |
|--------------------------|---------------------|------------------------------------|---------|---------|---------------------------|----------------------------------------------------------------------------------------------------|
| « Minimiser menu         | Groupe utilisateurs | Nom* Usergroup Test1               |         |         | Type* Ut                  | illisateur backoffice 🗸                                                                                |
| 🕆 Articles               | _                   | Permissions                        |         |         |                           | Zones                                                                                                  |
| √ Finances ✓             |                     | Autorisation                       | O Aucun | Lecture | Lecture<br>et<br>écriture | Ce groupe utilise le lieu de l'utilisateur À quoi l'utilisateur a-t-il accès ? Select all Deselect all |
| Cápáral                  |                     | ∨ Articles                         |         | ۲       |                           | ∧ □ (V) Démo vidéo HD Français                                                                         |
| Facilités de production  |                     | ∧ Administrator                    |         | ۲       |                           | Dómo vidéo HD Français                                                                                 |
| Zones                    |                     | Établissements                     |         | ۲       |                           |                                                                                                    |
| Imprimantes              |                     | Zones                              |         | ۲       |                           | Envoyer programme de caisse                                                                            |
| Liens app                |                     | Facilités de production            |         | ۲       |                           | L'utilisateur/le groupe peut envoyer le programme de<br>caisse                                         |
| Plan de table            |                     | Tiroirs-caisses                    |         |         |                           | Non                                                                                                    |
| Groupes d'utilisateurs   |                     | Lien app                           |         | 0       |                           | Identification                                                                                         |
| Types de plats           |                     | Utilisateurs/groupes d'utilisateur |         | ۲       |                           | Votre référence                                                                                        |
| Clients                  |                     | Clients                            |         | ۲       |                           | ID                                                                                                    |
| Groupes CA               |                     | Imprimantes                        |         | ۲       |                           |                                                                                                    |
| Écrans clients           |                     | Table plan                         |         | ۲       |                           |                                                                                                    |
| Traductions              |                     | Appareils POS                      |         |         |                           |                                                                                                    |
| Profils d'emballage      |                     | Types de plats                     |         | 0       |                           |                                                                                                    |
| Payer                    |                     |                                    |         |         | Sau                       | ivegarder et en ajouter un autre Sauvegarder                                                           |

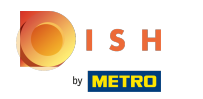

#### () Cliquez sur le cercle à côté de Lecture et écriture pour autoriser la lecture et l'écriture.

| <b>0000</b> v2.26.0 (V          | Ajouter groupe<br>d'utilisateurs | Groupe utilisateurs                |         |          |                      | Fermer 🛞                                                                                                    |   |
|---------------------------------|----------------------------------|------------------------------------|---------|----------|----------------------|----------------------------------------------------------------------------------------------------|---|
| « Minimiser menu                | coupe utilisateurs               | Nom* Usergroup Test1               |         |          | Type*                | Utilisateur backoffice 🗸                                                                                      |   |
| 😚 Articles 🗸                    | _                                | Permissions                        |         |          |                      | Zones                                                                                                    | l |
| -∿ Finances ✓                   |                                  | Autorisation                       | O Aucun | CLecture | et<br>et<br>écriture | e Ce groupe utilise le lieu de l'utilisateur<br>e À quoi l'utilisateur a-t-il accès ? Select all Deselect all | l |
| ن Administrator م<br>Général    |                                  | √ Articles                         |         |          | ۲                    | ∧ □ (V) Démo vidéo HD Français                                                                                |   |
| Facilités de production         |                                  | ∧ Administrator                    |         |          | ۲                    | Démo vidéo HD Français                                                                                        |   |
| Zones<br>Tiroirs-caisses        |                                  | Établissements                     |         |          | ۲                    | Envoyer programme de caisse                                                                                   |   |
| Imprimantes                     |                                  | Zones                              |         |          | ۲                    | l 'utilisateur/le groupe peut envoyer le programme de                                                         |   |
| Liens app                       |                                  | Facilités de production            |         |          | ۲                    | caisse                                                                                                    | I |
| Plan de table<br>Utilisateurs   |                                  | Tiroirs-caisses                    |         |          | ۲                    | Non                                                                                                    | I |
| Groupes d'utilisateurs          |                                  | Lien app                           |         |          | ۲                    | Identification                                                                                                |   |
| Appareils POS<br>Types de plats |                                  | Utilisateurs/groupes d'utilisateur |         |          | ۲                    | Votre référence                                                                                               |   |
| Clients                         |                                  | Clients                            |         |          | ۲                    | ID                                                                                                    |   |
| Devises                         |                                  | Imprimantes                        |         |          |                      |                                                                                                    |   |
| Groupes CA                      |                                  |                                    |         |          | 0                    |                                                                                                    |   |
| Traductions                     |                                  | Table plan                         |         |          | ۲                    |                                                                                                    |   |
| Profils d'emballage             |                                  | Appareils POS                      |         |          | ۲                    |                                                                                                    |   |
| 🚍 Payer 🗸 🗸                     |                                  | Types de plats                     |         |          | ۲                    |                                                                                                    |   |
| └़ Self-service ✓               |                                  |                                    |         |          |                      | Sauvegarder et en ajouter un autre Sauvegarder                                                                |   |

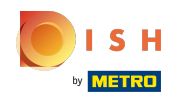

(i)

Il est également possible de donner différentes autorisations pour différentes choses. Pour cela cochez manuellement vos sous-menus préférés.

| boo  | V2.26.0                 | (V) | Ajouter groupe        | Group | pe utilisateurs                   |       |         |                | FERMER 🛞                                                       |
|------|-------------------------|-----|-----------------------|-------|-----------------------------------|-------|---------|----------------|----------------------------------------------------------------|
| « M  |                         |     |                       | Nom*  | Usergroup Test1                   |       |         | Type*          | Utilisateur backoffice 🗸                                       |
| ~    |                         | Gr  | R Groupe utilisateurs |       |                                   |       |         |                |                                                                |
| 0    | Articles                |     |                       | Permi | ssions                            |       |         |                | Zones                                                          |
| -⁄~- | Finances 🗸 🗸            |     |                       |       |                                   |       |         | Lecture        | Ce groupe utilise le lieu de l'utilisateur                     |
|      |                         |     |                       | Auto  | risation                          | Aucun | Lecture | et<br>écriture | À quoi l'utilisateur a-t-il accès ? Select all Deselect all    |
|      | Administrator 🔨         |     |                       | ~ AI  | rticles                           | ۲     | 0       | 0              |                                                                |
|      | Général                 |     |                       |       |                                   |       |         | 0              |                                                                |
|      | Facilités de production |     |                       | A     | aministrator                      | 0     |         | 0              | Démo vidéo HD Français                                         |
|      | Zones                   |     |                       |       | Établissements                    |       | ۲       | 0              | Emiliar and a set of                                           |
|      | Imprimantes             |     |                       |       | Zones                             |       |         | 0              | Envoyer programme de caisse                                    |
|      | Liens app               |     |                       |       | <b>-</b> - 1111 /                 |       |         | -              | L'utilisateur/le groupe peut envoyer le programme de<br>caisse |
|      | Plan de table           |     |                       |       | Facilites de production           |       |         | 0              | Non                                                            |
|      | Utilisateurs            |     |                       |       | Tiroirs-caisses                   | ۲     |         | 0              |                                                                |
|      | Groupes d'utilisateurs  |     |                       |       | Lien app                          | 0     |         |                | Identification                                                 |
|      | Appareils POS           |     |                       |       |                                   |       |         | -<br>-         | Votro róférence                                                |
|      | Types de plats          |     |                       |       | Utilisateurs/groupes d'utilisateu |       |         | 0              | votre reference                                                |
|      | Clients                 |     |                       |       | Clients                           | ۲     |         | 0              | ID                                                             |
|      | Devises                 |     |                       |       | Imprimantes                       |       |         | 0              |                                                                |
|      | Écrans clients          |     |                       |       |                                   | 0     |         | -              |                                                                |
|      | Traductions             |     |                       |       | Table plan                        | ۲     |         | 0              |                                                                |
|      | Profils d'emballage     |     |                       |       | Appareils POS                     | ۲     |         | 0              |                                                                |
|      |                         |     |                       |       | Types de plats                    |       |         | 0              |                                                                |
|      | Payer 🗸                 |     |                       |       | •                                 | Ŭ,    | ~       | ~              |                                                                |
| Ä    | Self-service 🗸          |     |                       |       |                                   |       |         | s              | auvegarder et en ajouter un autre Sauvegarder                  |

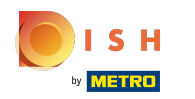

(

Cliquez sur la flèche à côté de Financier pour voir à quels éléments vous accordez quelles autorisations.

| <b>0000</b> v2.26.0 (   | V) Ajouter groupe   | Groupe utilisateurs  |       |                               |                           | FERMER 🚫                                                                                                  |
|-------------------------|---------------------|----------------------|-------|-------------------------------|---------------------------|----------------------------------------------------------------------------------------------------|
| « Minimiser menu        | Groupe utilisateurs | Nom* Usergroup Test1 |       |                               | Type* Util                | isateur backoffice v                                                                                      |
| 🕆 Articles              | c                   | Permissions          |       |                               |                           | Zones                                                                                                    |
| √ Finances ✓            |                     | Autorisation         | Aucun | CLecture                      | Lecture<br>et<br>écriture | Ce groupe utilise le lieu de l'utilisateur<br>À quoi l'utilisateur a-t-il accès ? Select all Deselect all |
| (한 Administrator A      |                     | $\sim$ Articles      | ۲     |                               |                           | ∧ □ (V) Démo vidéo HD Français                                                                            |
| Facilités de production |                     | ✓ Administrator      |       |                               |                           | Démo vidéo HD Français                                                                                    |
| Zones                   |                     |                      |       | <b>O 1 1 1 1</b>              | -                         |                                                                                                    |
| Tiroirs-caisses         |                     | Autorisation         | Aucun | <ul> <li>Aujourd'r</li> </ul> | Tous                      | Envoyer programme de caisse                                                                               |
| Imprimantes             |                     | -inancier            |       |                               |                           |                                                                                                    |
| Liens app               |                     |                      |       |                               |                           | caisse                                                                                                    |
| Plan de table           |                     |                      |       |                               |                           | Non                                                                                                    |
| Utilisateurs            |                     |                      |       |                               |                           |                                                                                                    |
| Groupes d'utilisateurs  |                     |                      |       |                               |                           | Identification                                                                                            |
| Appareils POS           |                     |                      |       |                               |                           |                                                                                                    |
| Types de plats          |                     |                      |       |                               |                           | Votre reference                                                                                           |
| Clients                 |                     |                      |       |                               |                           | ID                                                                                                    |
| Devises                 |                     |                      |       |                               |                           |                                                                                                    |
| Groupes CA              |                     |                      |       |                               |                           |                                                                                                    |
| Écrans clients          |                     |                      |       |                               |                           |                                                                                                    |
| Traductions             |                     |                      |       |                               |                           |                                                                                                    |
| Profils d'emballage     |                     |                      |       |                               |                           |                                                                                                    |
| Daver                   |                     |                      |       |                               |                           |                                                                                                    |
|                         |                     |                      |       |                               | _                         |                                                                                                    |
| ৢ Self-service ৵        |                     |                      |       |                               | Sauv                      | vegarder et en ajouter un autre Sauvegarder                                                               |

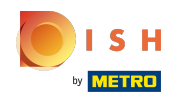

()

# Décidez entre Aucun, Aujourd'hui et Tous. Remarque : en sélectionnant l'un d'entre eux, vous sélectionnez automatiquement tous les éléments pour cette catégorie d'autorisations.

| 6000   | v2.26.0                            | (V) | Ajouter groupe      | Groupe utilisateurs  |       |             |                           | FERMER 🛞                                                                                                  |
|--------|------------------------------------|-----|---------------------|----------------------|-------|-------------|---------------------------|----------------------------------------------------------------------------------------------------|
| « Mini |                                    | Gr  | Groupe utilisateurs | Nom* Usergroup Test1 |       |             | Type* Uti                 | lisateur backoffice ~                                                                                     |
| Ø 4    | Articles ~                         |     | _                   | Permissions          |       |             |                           | Zones                                                                                                    |
| -\/- F | Finances 🗸                         |     |                     | Autorisation         | Aucun | CLecture    | Lecture<br>et<br>écriture | Ce groupe utilise le lieu de l'utilisateur<br>À quoi l'utilisateur a-t-il accès ? Select all Deselect all |
| 4 65   | Administrator                      |     |                     | ✓ Articles           | ۲     |             |                           | ∧ □ (V) Démo vidéo HD Francais                                                                            |
| F      | seneral<br>Facilités de production |     |                     | ✓ Administrator      |       |             |                           |                                                                                                    |
| z<br>T | Zones<br>Tiroirs-caisses           |     |                     | Autorisation         | Aucun | O Aujourd'ł | O Tous                    | Démo vidéo HD Français  Envoyer programme de caisse                                                       |
| I.     | mprimantes                         |     |                     | ∧ Financier          | ۲     | 0           | 0                         | l'utilisateur/le groupe peut envoyer le programme de                                                      |
| L      | liens app<br>Plan de table         |     |                     | Rapport              | ۲     |             |                           | caisse                                                                                                    |
| U      | Jtilisateurs                       |     |                     | Commandes            | ۲     |             |                           |                                                                                                    |
| C      | Groupes d'utilisateurs             |     |                     | boog-Bl              |       |             |                           | Identification                                                                                            |
| 4      | Appareils POS                      |     |                     |                      | •     |             |                           | Votre référence                                                                                           |
| '<br>C | Clients                            |     |                     | Postes en cours      | ۲     |             |                           |                                                                                                    |
| c      | Devises                            |     |                     |                      |       |             |                           |                                                                                                    |
| c      | Groupes CA                         |     |                     |                      |       |             |                           |                                                                                                    |
| É      | Écrans clients                     |     |                     |                      |       |             |                           |                                                                                                    |
| Т      | Traductions                        |     |                     |                      |       |             |                           |                                                                                                    |
| F      | Profils d'emballage                |     |                     |                      |       |             |                           |                                                                                                    |
| E F    | Payer 🗸                            |     |                     |                      |       |             |                           |                                                                                                    |
| ڊ بز   | Self-service 🗸                     |     |                     |                      |       |             | Sau                       | vegarder et en ajouter un autre                                                                           |

#### () Cochez le cercle à côté de Aucun pour ne donner aucune autorisation.

| <b>0000</b> v2.26.0      | V) Ajouter groupe<br>d'utilisateurs | Groupe utilisateurs  |         |           |                           | FERMER 🛞                                                                                               |
|--------------------------|-------------------------------------|----------------------|---------|-----------|---------------------------|----------------------------------------------------------------------------------------------------|
| « Minimiser menu         | Groupe utilisateurs                 | Nom* Usergroup Test1 |         |           | Type* Ut                  | ilisateur backoffice 🗸                                                                                 |
| 🕥 Articles 🗸 🗸           | c                                   | Permissions          |         |           |                           | Zones                                                                                                  |
| -√- Finances ✓           |                                     | Autorisation         | O Aucun | CLecture  | Lecture<br>et<br>écriture | Ce groupe utilise le lieu de l'utilisateur À quoi l'utilisateur a-t-il accès ? Select all Deselect all |
| Cónórol                  | 4                                   | ✓ Articles           | ۲       |           |                           | ∧ □ (V) Démo vidéo HD Français                                                                         |
| Facilités de production  |                                     | $\sim$ Administrator |         |           |                           | Démo vidéo HD Français                                                                                 |
| Zones<br>Tiroirs-caisses | 4                                   | Autorisation         | O Aucun | Aujourd't | O Tous                    | Envoyer programme de calisse                                                                           |
| Imprimantes              | 4                                   | ∧ Financier          |         |           |                           |                                                                                                    |
| Liens app                |                                     |                      | 0       |           |                           | L'utilisateur/le groupe peut envoyer le programme de<br>caisse                                         |
| Plan de table            |                                     | Rapport              | ۲       |           |                           | Non                                                                                                    |
| Utilisateurs             |                                     | Commandes            | ۲       |           |                           |                                                                                                    |
| Groupes d'utilisateurs   |                                     | boog-Bl              |         |           |                           | Identification                                                                                         |
| Appareils POS            |                                     |                      | •       |           |                           | Votre référence                                                                                        |
| Types de plats           |                                     | Postes en cours      | ۲       |           |                           |                                                                                                    |
| Clients                  |                                     |                      |         |           |                           | ID                                                                                                    |
| Groupes CA               |                                     |                      |         |           |                           |                                                                                                    |
| Écrans clients           |                                     |                      |         |           |                           |                                                                                                    |
| Traductions              |                                     |                      |         |           |                           |                                                                                                    |
| Profils d'emballage      |                                     |                      |         |           |                           |                                                                                                    |
|                          |                                     |                      |         |           |                           |                                                                                                    |
| E Payer V                |                                     |                      |         |           |                           |                                                                                                    |
| ∑ Self-service ✓         |                                     |                      |         |           | Sau                       | vegarder et en ajouter un autre                                                                        |

#### () Cochez le cercle à côté de Aujourd'hui pour accorder des autorisations pour aujourd'hui.

| <b>6000</b> v2.26.0                | <ul> <li>Ajouter groupe</li> <li>d'utilisateurs</li> </ul> | Groupe utilisateurs  |         |           |                           | FERMER 🛞                                                                                                  |
|------------------------------------|------------------------------------------------------------|----------------------|---------|-----------|---------------------------|----------------------------------------------------------------------------------------------------|
| « Minimiser menu                   | Groupe utilisateurs                                        | Nom* Usergroup Test1 |         |           | Type* Util                | isateur backoffice ~                                                                                      |
| 🕅 Articles 🗸 🗸                     | c                                                          | Permissions          |         |           |                           | Zones                                                                                                    |
| √ Finances ✓                       |                                                            | Autorisation         | Aucun   | O Lecture | Lecture<br>et<br>écriture | Ce groupe utilise le lieu de l'utilisateur<br>À quoi l'utilisateur a-t-il accès ? Select all Deselect all |
| 정 Administrator A                  |                                                            | ✓ Articles           | ۲       |           |                           | (V) Démo vidéo HD Francais                                                                                |
| Général<br>Facilités de production |                                                            | $\sim$ Administrator |         |           |                           | Démo vidéo HD Français                                                                                    |
| Zones<br>Tiroirs-caisses           |                                                            | Autorisation         | O Aucun | Aujourd't | O Tous                    | Envoyer programme de caisse                                                                               |
| Imprimantes                        |                                                            | Financier            |         |           |                           |                                                                                                    |
| Liens app                          |                                                            |                      |         | 0         |                           | L'utilisateur/le groupe peut envoyer le programme de<br>caisse                                            |
| Plan de table                      |                                                            | Rapport              |         |           |                           | Non                                                                                                    |
| Utilisateurs                       |                                                            | Commandes            |         |           |                           | 0                                                                                                    |
| Groupes d'utilisateurs             |                                                            | boog-Bl              |         |           |                           | Identification                                                                                            |
| Appareils POS                      |                                                            |                      |         |           |                           | Votre référence                                                                                           |
| Types de plats                     |                                                            | Postes en cours      |         |           |                           |                                                                                                    |
| Clients                            |                                                            |                      |         |           |                           | ID                                                                                                    |
| Devises                            |                                                            |                      |         |           |                           |                                                                                                    |
| Écrans clients                     |                                                            |                      |         |           |                           |                                                                                                    |
| Traductions                        |                                                            |                      |         |           |                           |                                                                                                    |
| Profils d'emballage                |                                                            |                      |         |           |                           |                                                                                                    |
|                                    |                                                            |                      |         |           |                           |                                                                                                    |
| E Payer V                          |                                                            |                      |         |           |                           |                                                                                                    |
| Ç Self-service ✓                   |                                                            |                      |         |           | Sau                       | vegarder et en ajouter un autre Sauvegarder                                                               |

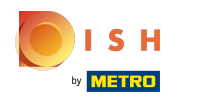

#### () Cochez le cercle à côté de Tous pour accorder des autorisations pour Tous.

| <b>6000</b> v2.26.0 (1             | <ul> <li>Ajouter groupe</li> <li>d'utilisateurs</li> </ul> | Groupe utilisateurs  |         |             |                           | FERMER 🛞                                                                                                  |
|------------------------------------|------------------------------------------------------------|----------------------|---------|-------------|---------------------------|----------------------------------------------------------------------------------------------------|
| « Minimiser menu                   | Groupe utilisateurs                                        | Nom* Usergroup Test1 |         |             | Type* Ut                  | ilisateur backoffice 🗸                                                                                    |
| 🕅 Articles 🗸 🗸                     | c                                                          | Permissions          |         |             |                           | Zones                                                                                                    |
| -√- Finances ✓                     |                                                            | Autorisation         | Aucun   | O Lecture   | Lecture<br>et<br>écriture | Ce groupe utilise le lieu de l'utilisateur<br>À quoi l'utilisateur a-t-il accès ? Select all Deselect all |
| 🖏 Administrator 🧄                  |                                                            | ✓ Articles           | ٢       |             |                           | ∧ □ (V) Démo vidéo HD Français                                                                            |
| General<br>Facilités de production |                                                            | $\lor$ Administrator |         |             |                           | Démo vidéo HD Français                                                                                    |
| Zones<br>Tiroirs-caisses           |                                                            | Autorisation         | O Aucun | O Aujourd'I | Tous                      | Envoyer programme de caisse                                                                               |
| Imprimantes                        |                                                            | ∧ Financier          |         |             | ۲                         |                                                                                                    |
| Liens app                          |                                                            | Damaat               |         |             |                           | Caisse                                                                                                    |
| Plan de table                      |                                                            | Rapport              |         |             |                           | Non                                                                                                    |
| Utilisateurs                       |                                                            | Commandes            |         |             | ۲                         |                                                                                                    |
| Groupes d'utilisateurs             |                                                            | booq-Bl              |         |             |                           | Identification                                                                                            |
| Appareils POS                      |                                                            |                      |         |             |                           | Votre référence                                                                                           |
| Clients                            |                                                            | Postes en cours      |         |             | ۲                         |                                                                                                    |
| Devises                            |                                                            |                      |         |             |                           | D                                                                                                    |
| Groupes CA                         |                                                            |                      |         |             |                           |                                                                                                    |
| Écrans clients                     |                                                            |                      |         |             |                           |                                                                                                    |
| Traductions                        |                                                            |                      |         |             |                           |                                                                                                    |
| Profils d'emballage                |                                                            |                      |         |             |                           |                                                                                                    |
| Paver                              |                                                            |                      |         |             |                           |                                                                                                    |
| L , ayer                           |                                                            |                      |         |             |                           |                                                                                                    |
| ݤ Self-service ✓                   |                                                            |                      |         |             | Sau                       | vegarder et en ajouter un autre                                                                           |

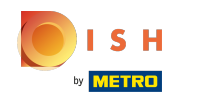

(i)

Il est également possible de donner différentes autorisations pour différentes choses. Pour cela cochez manuellement vos sous-menus préférés.

| <b>0000</b> v2.26.0 (V     | Ajouter groupe      | Groupe utilisateurs  |       |           |                           | FERMER 🛞                                                                                                  |
|----------------------------|---------------------|----------------------|-------|-----------|---------------------------|----------------------------------------------------------------------------------------------------|
| « Minimiser menu           | Groupe utilisateurs | Nom* Usergroup Test1 |       |           | Type* Uti                 | lisateur backoffice v                                                                                     |
| 😚 Articles 🗸               |                     | Permissions          |       |           |                           | Zones                                                                                                    |
| -√r Finances ✓             |                     | Autorisation         | Aucun | CLecture  | Lecture<br>et<br>écriture | Ce groupe utilise le lieu de l'utilisateur<br>À quoi l'utilisateur a-t-il accès ? Select all Deselect all |
| روغ Administrator          |                     | $\vee$ Articles      | ۲     |           |                           | ∧ □ (V) Démo vidéo HD Francais                                                                            |
| Facilités de production    |                     | ✓ Administrator      |       |           |                           |                                                                                                    |
| Zones<br>Tiroirs-caisses   |                     | Autorisation         | Aucun | Aujourd't | O Tous                    | Envoyer programme de caisse                                                                               |
| Imprimantes                |                     | ∧ Financier          |       |           | 0                         | L'utilisateur/le groupe peut envoyer le programme de                                                      |
| Liens app<br>Plan de table |                     | Rapport              |       | ۲         | 0                         | caisse                                                                                                    |
| Utilisateurs               |                     | Commandes            | ۲     |           | 0                         | Non                                                                                                    |
| Groupes d'utilisateurs     |                     | boog-Bl              |       |           |                           | Identification                                                                                            |
| Appareils POS              |                     | Dentes en enum       | 0     |           |                           | Votre référence                                                                                           |
| Clients                    |                     | Postes en cours      |       |           | 0                         | ID                                                                                                    |
| Devises                    |                     |                      |       |           |                           |                                                                                                    |
| Groupes CA                 |                     |                      |       |           |                           |                                                                                                    |
| Écrans clients             |                     |                      |       |           |                           |                                                                                                    |
| Traductions                |                     |                      |       |           |                           |                                                                                                    |
| Profils d'emballage        |                     |                      |       |           |                           |                                                                                                    |
| 🗖 Payer 🗸                  |                     |                      |       |           |                           |                                                                                                    |
| └़ Self-service ∽          |                     |                      |       |           | Sau                       | vegarder et en ajouter un autre Sauvegarder                                                               |

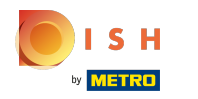

### () Cliquez sur Sauvegarder pour les confirmer.

| <b>0000</b> v2.26.0     | (V) Ajouter groupe<br>d'utilisateurs | Groupe utilisateurs           |         |           |                           | FERMER 🛞                                                                                                  |
|-------------------------|--------------------------------------|-------------------------------|---------|-----------|---------------------------|----------------------------------------------------------------------------------------------------|
| « Minimiser menu        | Gr. R Groupe utilisateurs            | Nom* Usergroup Test1          |         |           | Type* Ut                  | ilisateur backoffice v                                                                                    |
| 😚 Articles 🗸 🗸          | <                                    | Permissions                   |         |           |                           | Zones                                                                                                    |
| -√- Finances →          |                                      | Autorisation                  | Aucun   | CLecture  | Lecture<br>et<br>écriture | Ce groupe utilise le lieu de l'utilisateur<br>À quoi l'utilisateur a-t-il accès ? Select all Deselect all |
|                         |                                      | √ Articles                    | ۲       |           |                           |                                                                                                    |
| Général                 |                                      | Administrator                 |         |           |                           |                                                                                                    |
| Facilités de production |                                      |                               |         |           |                           | Démo vidéo HD Français                                                                                    |
| Tiroirs-caisses         |                                      | Autorisation                  | 🔵 Aucun | Aujourd'l | Tous                      | Envoyer programme de caisse                                                                               |
| Imprimantes             | 4                                    | <ul> <li>Financier</li> </ul> |         |           |                           |                                                                                                    |
| Liens app               |                                      |                               |         | 0         |                           | L'utilisateur/le groupe peut envoyer le programme de<br>caisse                                            |
| Plan de table           |                                      | Rapport                       |         | ۲         |                           | Non                                                                                                    |
| Utilisateurs            |                                      | Commandes                     | ۲       |           |                           |                                                                                                    |
| Groupes d'utilisateurs  |                                      | hoog-Bl                       |         |           |                           | Identification                                                                                            |
| Appareils POS           |                                      | 5004-51                       |         |           |                           | Votre référence                                                                                           |
| Types de plats          |                                      | Postes en cours               | ۲       |           |                           |                                                                                                    |
| Clients                 |                                      |                               |         |           |                           | ID                                                                                                    |
| Devises                 |                                      |                               |         |           |                           |                                                                                                    |
| Groupes CA              |                                      |                               |         |           |                           |                                                                                                    |
| Écrans clients          |                                      |                               |         |           |                           |                                                                                                    |
| Traductions             |                                      |                               |         |           |                           |                                                                                                    |
| Profils d'emballage     |                                      |                               |         |           |                           |                                                                                                    |
| Davies and              |                                      |                               |         |           |                           |                                                                                                    |
| Payer V                 |                                      |                               |         |           | _                         |                                                                                                    |
| ∑ Self-service ✓        |                                      |                               |         |           | Sau                       | vegarder et en ajouter un autre                                                                           |

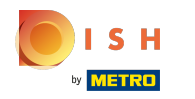

### () Votre nouveau groupe d'utilisateurs a été ajouté. Ça y est.

| 6000           | <b>v</b> 2.26.0         | (V) Démo vidéo HD F                                                                                                    | rançais O                    | 😚 Tutoriels booq                | booq_fr_video@hd.digital ~      |
|----------------|-------------------------|----------------------------------------------------------------------------------------------------|------------------------------|---------------------------------|---------------------------------|
| « Mini         | imiser menu             | Groupes d'utilisateurs                                                                                                    | ; (5 groupes d'utilisateurs) |                                 |                                 |
| 0              | Articles 🗸              | Q Taper pour che                                                                                                    | rcher                        | i≡ Afficher <b>50 ∨</b> données | + Ajouter groupe d'utilisateurs |
| -∿-            | Finances 🗸 🗸            |                                                                                                    | Nom                          |                                 |                                 |
| <b>(</b>       | Administrator ^         |                                                                                                    | Esternico Admin              |                                 |                                 |
|                | Général                 |                                                                                                    | Enterprise Admin             |                                 |                                 |
| I              | Facilités de production | 2 6 🖻                                                                                                    | Manager                      |                                 |                                 |
| :              | Zones                   | <ul> <li>Image: Comparison of the second second</li></ul> | Usergroup Test1              |                                 |                                 |
|                | Imprimentos             | / 6 前                                                                                                    | Bediende                     |                                 |                                 |
|                | Liens app               |                                                                                                    |                              |                                 |                                 |
|                | Plan de table           | 2 6 🖻                                                                                                    | Manager                      |                                 |                                 |
|                | Utilisateurs            |                                                                                                    |                              |                                 |                                 |
|                | Groupes d'utilisateurs  |                                                                                                    |                              |                                 |                                 |
|                | Appareils POS           |                                                                                                    |                              |                                 |                                 |
|                | Types de plats          |                                                                                                    |                              |                                 |                                 |
|                | Clients                 |                                                                                                    |                              |                                 |                                 |
| 1              | Devises                 |                                                                                                    |                              |                                 |                                 |
|                | Groupes CA              |                                                                                                    |                              |                                 |                                 |
| 1              | Écrans clients          |                                                                                                    |                              |                                 |                                 |
|                | Traductions             |                                                                                                    |                              |                                 |                                 |
| 1              | Profils d'emballage     |                                                                                                    |                              |                                 |                                 |
|                | Payer 🗸                 |                                                                                                    |                              |                                 |                                 |
| : <del>ب</del> | Self-service 🗸          |                                                                                                    | 1                            |                                 |                                 |

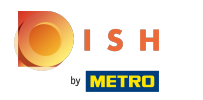

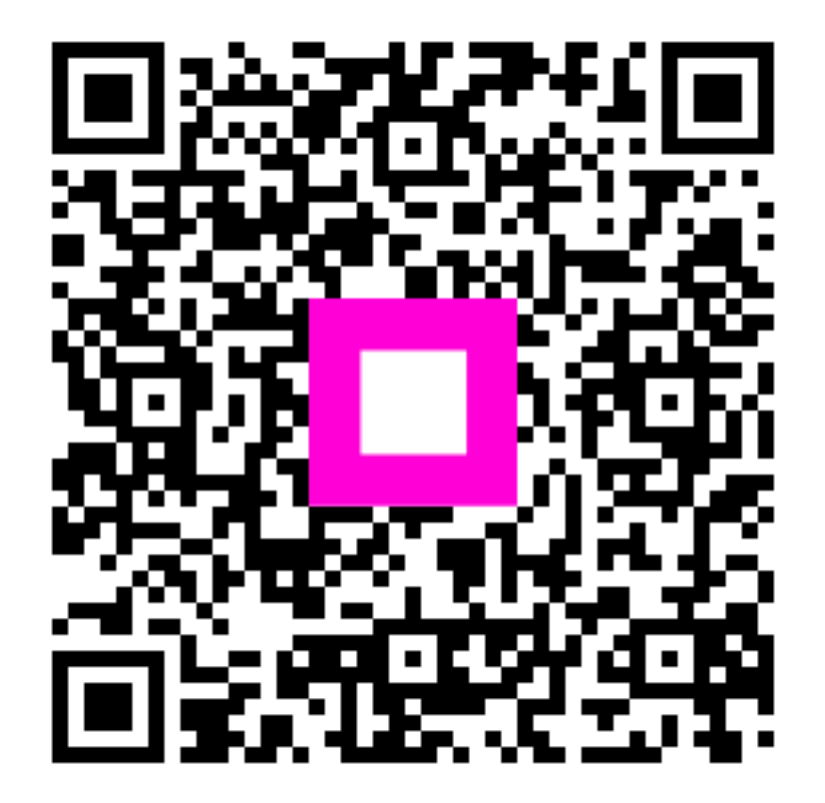

Scan to go to the interactive player